# Federal Job Applications: Six Steps to a Federal Job or Internship

| NTON I                                                                                                    |                                                                                                    |
|----------------------------------------------------------------------------------------------------|----------------------------------------------------------------------------------------------------|
| Step 1                                                                                                    | Search for Jobs and Internships on USA jobs.gov                                                                                                    |
| • This is                                                                                                    | the central website for finding and applying for federal positions                                                                                                    |
| Click o                                                                                                    | n 'Students and Recent Graduates' to find positions in Pathways Program                                                                                                    |
| (gover                                                                                                    | nment program to help students and recent graduates find positions)                                                                                                    |
| Choose                                                                                                    | e either 'Find Internships' or 'Find Recent Jobs'                                                                                                    |
| Refine                                                                                                    | your results using the search criteria on the left or by clicking                                                                                                    |
| 'Advar                                                                                                    | nced Search' in the upper right corner; adjust search criteria as needed                                                                                                    |
| depen                                                                                                    | ding on results                                                                                                    |
| Note:                                                                                                    | Public Notice Flyer' in the job title means that you do not apply for this job on the usajobs.gov website;                                                                                                    |
| follow                                                                                                    | the specific instructions on how to apply                                                                                                    |
| Allow                                                                                                    | time for your federal job search as it often takes longer than searching traditional websites                                                                                                    |
| Step 2                                                                                                    | Review the Job Opportunity Announcement (JOA)                                                                                                    |
| • JOA = j                                                                                                    | ob description; read the details carefully to determine if you are qualified;                                                                                                    |
| necess                                                                                                    | ary qualifications are clearly stated                                                                                                    |
| Volunt                                                                                                    | eer work counts as experience; do not undersell your experience but be truthful                                                                                                    |
| Read s                                                                                                    | everal JOAs to be familiar with the language                                                                                                    |
| Applyi                                                                                                    | ng early is important; the 'Open Period' sometimes closes early depending on volume of resumes received                                                                                                    |
| • 'How y                                                                                                    | ou will be evaluated' is explicit in JOA, and is based on your experience level as described in your resume,                                                                                                    |
| suppor                                                                                                    | rting documents*, and self-assessment questionnaire* (*occasionally requested)                                                                                                    |
|                                                                                                    |                                                                                                    |
| Step 3                                                                                                    | Set Up/Manage Your Account                                                                                                    |
| Step 3<br>• Create                                                                                                    | Set Up/Manage Your Account<br>a free account in order to save search criteria, save favorite jobs, or apply for jobs                                                                                                    |
| • Create<br>• Once y                                                                                                    | Set Up/Manage Your Account<br>a free account in order to save search criteria, save favorite jobs, or apply for jobs<br>you create a username and password, you can fill out your profile, build a federal resume, upload requested                                                                                                    |
| Step 3<br>Create<br>Once y<br>docum                                                                                                    | Set Up/Manage Your Account<br>a free account in order to save search criteria, save favorite jobs, or apply for jobs<br>you create a username and password, you can fill out your profile, build a federal resume, upload requested<br>ments (eg. DD-214, transcripts), and check the status of your applications                                                                                                    |
| Step 3 Create Once y docum Step 4                                                                                                    | Set Up/Manage Your Account       SIGN IN OR CREATE AN ACCOUNT         a free account in order to save search criteria, save favorite jobs, or apply for jobs         you create a username and password, you can fill out your profile, build a federal resume, upload requested         tents (eg. DD-214, transcripts), and check the status of your applications         Create Your Federal Resume(s)         Build New Resume                                                                                                    |
| Step 3 Create Once y docum Step 4 Federa                                                                                               | Set Up/Manage Your Account       SIGN IN OR CREATE AN ACCOUNT         a free account in order to save search criteria, save favorite jobs, or apply for jobs         you create a username and password, you can fill out your profile, build a federal resume, upload requested         nents (eg. DD-214, transcripts), and check the status of your applications         Create Your Federal Resume(s)       Build New Resume         I resumes differ from traditional resumes; follow guidelines on front side of this sheet                                                                                                    |
| Step 3<br>Create<br>Once y<br>docum<br>Step 4<br>Federa<br>Use th                                                                      | Set Up/Manage Your Account<br>a free account in order to save search criteria, save favorite jobs, or apply for jobs<br>you create a username and password, you can fill out your profile, build a federal resume, upload requested<br>tents (eg. DD-214, transcripts), and check the status of your applications<br>Create Your Federal Resume(s)<br>I resumes differ from traditional resumes; follow guidelines on front side of this sheet<br>e 'Build New Resume' link in your account to create a federal resume tailored to the position                                                                                                    |
| Step 3<br>Create<br>Once y<br>docum<br>Step 4<br>Federa<br>Use th<br>Always                                                            | Set Up/Manage Your Account       SIGN IN OR CREATE AN ACCOUNT         a free account in order to save search criteria, save favorite jobs, or apply for jobs         you create a username and password, you can fill out your profile, build a federal resume, upload requested         you create a username and password, you can fill out your profile, build a federal resume, upload requested         you create a username and password, you can fill out your profile, build a federal resume, upload requested         you create Your Federal Resume(s)         Build New Resume         It resumes differ from traditional resumes; follow guidelines on front side of this sheet         e 'Build New Resume' link in your account to create a federal resume tailored to the position         s build your resume on usajobs.gov; never upload your own resume                                                                                                    |
| Step 3<br>Create<br>Once y<br>docum<br>Step 4<br>Federa<br>Use th<br>Always<br>Step 5                                                  | Set Up/Manage Your Account       SIGN IN OR CREATE AN ACCOUNT         In a free account in order to save search criteria, save favorite jobs, or apply for jobs         You create a username and password, you can fill out your profile, build a federal resume, upload requested         You create a username and password, you can fill out your profile, build a federal resume, upload requested         You create Your Federal Resume(s)         Build New Resume         It resumes differ from traditional resumes; follow guidelines on front side of this sheet         e 'Build New Resume' link in your account to create a federal resume tailored to the position         a build your resume on usajobs.gov; never upload your own resume         Apply for Jobs/Internships                                                                                                    |
| Step 3<br>Create<br>Once y<br>docum<br>Step 4<br>Federa<br>Use th<br>Always<br>Step 5<br>Submi                                         | Set Up/Manage Your Account       SIGN IN OR CREATE AN ACCOUNT         a free account in order to save search criteria, save favorite jobs, or apply for jobs         you create a username and password, you can fill out your profile, build a federal resume, upload requested         you create a username and password, you can fill out your profile, build a federal resume, upload requested         you create a username and password, you can fill out your profile, build a federal resume, upload requested         you create Your Federal Resume(s)       Build New Resume         I resumes differ from traditional resumes; follow guidelines on front side of this sheet       Build New Resume         te 'Build New Resume' link in your account to create a federal resume tailored to the position       Build your resume on usajobs.gov; never upload your own resume         Apply for Jobs/Internships       Save This Search         t all necessary supporting documents (always online when possible)       Save This Search                                                                                                    |
| Step 3<br>Create<br>Once y<br>docum<br>Step 4<br>Federa<br>Use th<br>Always<br>Step 5<br>Submi<br>Read J                               | Set Up/Manage Your Account       SIGN IN OR CREATE AN ACCOUNT         a free account in order to save search criteria, save favorite jobs, or apply for jobs         ou create a username and password, you can fill out your profile, build a federal resume, upload requested         nents (eg. DD-214, transcripts), and check the status of your applications         Create Your Federal Resume(s)       Build New Resume         It resumes differ from traditional resumes; follow guidelines on front side of this sheet         e 'Build New Resume' link in your account to create a federal resume tailored to the position         build your resume on usajobs.gov; never upload your own resume         Apply for Jobs/Internships         t all necessary supporting documents (always online when possible)         OA carefully; follow ALL directions, as applications that deviate from directions will not be considered                                                                                                    |
| Step 3<br>Create<br>Once y<br>docum<br>Step 4<br>Federa<br>Use th<br>Always<br>Step 5<br>Submi<br>Read J<br>The ea                     | Set Up/Manage Your Account       SIGN IN OR CREATE AN ACCOUNT         a free account in order to save search criteria, save favorite jobs, or apply for jobs         ou create a username and password, you can fill out your profile, build a federal resume, upload requested         nents (eg. DD-214, transcripts), and check the status of your applications         Create Your Federal Resume(s)       Build New Resume         It resumes differ from traditional resumes; follow guidelines on front side of this sheet       Build New Resume' link in your account to create a federal resume tailored to the position         build your resume on usajobs.gov; never upload your own resume       Save This Search         Apply for Jobs/Internships       Save This Search         t all necessary supporting documents (always online when possible)       OA carefully; follow ALL directions, as applications that deviate from directions will not be considered         or carefully; follow ALL directions, as applications that deviate from directions will not be considered       Build reviewed                                                                                                    |
| Step 3<br>Create<br>Once y<br>docum<br>Step 4<br>Federa<br>Use th<br>Always<br>Step 5<br>Submi<br>Read J<br>The ea<br>Applic           | Set Up/Manage Your Account       SIGN IN OR CREATE AN ACCOUNT         In a free account in order to save search criteria, save favorite jobs, or apply for jobs         You create a username and password, you can fill out your profile, build a federal resume, upload requested         You create a username and password, you can fill out your profile, build a federal resume, upload requested         You create a username and password, you can fill out your profile, build a federal resume, upload requested         You create Your Federal Resume(s)       Build New Resume         It resumes differ from traditional resumes; follow guidelines on front side of this sheet       e         'Build New Resume' link in your account to create a federal resume tailored to the position       suild your resume on usajobs.gov; never upload your own resume         Apply for Jobs/Internships       Save This Search         It all necessary supporting documents (always online when possible)       OA carefully; follow ALL directions, as applications that deviate from directions will not be considered         Areful your application within the Open period, the more likely it will be reviewed       ations are read and evaluated by real people; most qualified applications are passed to hiring manager |
| Step 3<br>Create<br>Once y<br>docum<br>Step 4<br>Federa<br>Use th<br>Always<br>Step 5<br>Step 5<br>Submi<br>Read J<br>The ea<br>Applic | Set Up/Manage Your Account<br>a free account in order to save search criteria, save favorite jobs, or apply for jobs<br>rou create a username and password, you can fill out your profile, build a federal resume, upload requested<br>tents (eg. DD-214, transcripts), and check the status of your applications<br>Create Your Federal Resume(s)<br>I resumes differ from traditional resumes; follow guidelines on front side of this sheet<br>e 'Build New Resume' link in your account to create a federal resume tailored to the position<br>build your resume on usajobs.gov; never upload your own resume<br>Apply for Jobs/Internships<br>t all necessary supporting documents (always online when possible)<br>OA carefully; follow ALL directions, as applications that deviate from directions will not be considered<br>arlier you submit your application within the Open period, the more likely it will be reviewed<br>ations are read and evaluated by real people; most qualified applications are passed to hiring manager<br>Keep Track of Progress                                                                                                    |
| Step 3<br>Create<br>Once y<br>docum<br>Step 4<br>Federa<br>Use th<br>Always<br>Step 5<br>Submi<br>Read J<br>The ea<br>Applic<br>Step 6 | Set Up/Manage Your Account       SIGN IN OR CREATE AN ACCOUNT         a free account in order to save search criteria, save favorite jobs, or apply for jobs       sourceate a username and password, you can fill out your profile, build a federal resume, upload requested tents (eg. DD-214, transcripts), and check the status of your applications         Create Your Federal Resume(s)       Build New Resume         I resumes differ from traditional resumes; follow guidelines on front side of this sheet       e 'Build New Resume' link in your account to create a federal resume tailored to the position         build your resume on usajobs.gov; never upload your own resume       Save This Search         Apply for Jobs/Internships       Save This Search         t all necessary supporting documents (always online when possible)       OA carefully; follow ALL directions, as applications that deviate from directions will not be considered         artiors are read and evaluated by real people; most qualified applications are passed to hiring manager       Keep Track of Progress         rack of your application status in your USAiobs gov account       Carcount                                                                                                    |

**PennState** Academic and Career Planning Center

Denton 1

# Federal Job Applications: Creating a Federal Resume

### **Helpful Hints**

sume on USAjobs.gov; never upload your own resume

(1) Build your re- (2) Use the JOA to tailor (3) Highlight your each resume by using specific language, keywords, and qualifications listed in JOA

KSAAs (Knowledge, Skills, Abilities, & Accomplishments)

(4)Use keywords to (5)Do NOT focus on outline resume as shown in the sample below

unique design; focus on meeting qualifications and having key information from JOA

### **Sample Federal Resume**

Behrend

#### JEREMY D. DENTON

1234 Anywhere Street City, State, Zipcode Phone: 555.555.5555 Email: jeremy.d.denton@gmail.com

#### PROFESSIONAL EXPERIENCE

01/2010 to present, INTELLIGENCE ANALYST; E-5; Maryland National Guard, Baltimore, MD, Hours per week 40; Supervisor: Buddy Smith (410) 744-4444 Security Clearance: Secret (active), Interim Top Secret (active)

DATABASE ADMINISTRATOR: Maintain, process, and manage security clearance database and associated procedures for 1-175th Infantry Battalion utilizing JPA. Initiate clearance process for personnel requiring new clearances, and identify personnel whose authorization has been revoked. Process and secure sensitive and/or derogatory personnel information in close coordination with Army security managers. Enter coded information into Army systems.

TRAINING: Lead numerous classes on Army critical skills and required knowledge, including Operational Security and Human Trafficking.

SAFEGUARDING PERSONAL INFORMATION: Protect file integrity of 600+ individual files, each containing sensitive personal information.

OPERATION PLANNING: Help plan real world training exercises for upcoming peacekeeping deployment to the Sinai Peninsula in support of 1979 Camp David Accords.

**KEY ACCOMPLISHMENTS:** 

SELECTED TO BE BATALLION ELECTRONIC WARFARE NON-COMMISSIONED OFFICER: Outstanding work ethic led to selection as the Battalion Electronic Warfare NCO. As EWO, trained to use the electromagnetic spectrum to deny the enemy's ability to attack US and Allied personnel with remote devices. Work directly with commanders to ensure the proper utilization of Electronic Warfare to safeguard friendly personnel.

10/2004-01/2008, HELICOPTER CREW CHIEF; E-5, Sgt, 3rd Marine Air Wing, Marine Corps Air Station Miramar, San Diego, CA; Salary: \$30,000; 40+ hours per week; Supervisor: Staff Sergeant Bernie Milton, (555) 555-5151, may contact.

TEAM LEAD / FLIGHT CREW MEMBER: Planned, organized, led, and performed maintenance on CH-53E Super Stallion helicopters, including during Operation Iraqi Freedom. Supported more than 2,000 sorties in several major campaigns. Performed and directed maintenance at Marine Corps Air Station Miramar and during two tours in Iraq (total time 15 months) to ensure mission safety and readiness for operations. Proved effective as short-term project leader directing multiple operation events and major maintenance projects under pressure.

SCHEDULING AND COORDINATION: Performed daily inspections on assigned aircraft; assisted in preflight inspections performing final checks; monitored aircraft performance during flight; assisted as a lookout and advised pilot of obstacles and other aircraft.

## How a **Federal Resume** is Different

RMY

SAIOBS

Formatting: keywords in ALL CAPS start brief paragraphs; no bullet points

**Additional Information:** 

Previous supervisors and previous salaries also included Length: Usually 3-5 pages

## Similarities to **Traditional Resumes**

Focus: Highlights most relevant accomplishments

Target: Tailored to a specific job

Order: Uses reverse chronological order within sections